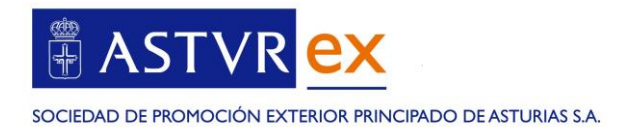

## ¿CÓMO CUMPLIMENTAR EL FORMULARIO DE ALTA EN EL REGISTRO DE EXPERTO EN LICITACIONES PÚBLICAS INTERNACIONALES DE ASTUREX?

- Todos los requisitos para ser proveedor del registro de experto en licitaciones públicas internacionales de Asturex se encuentran en las <u>instrucciones de alta</u> y en el apartado del perfil del contratante – registro de proveedores de la <u>web de Asturex</u>.
- 2. Se recomienda preparar previamente la documentación que se deberá aportar durante el proceso de alta y que se resume en la pantalla principal del formulario de alta de la <u>web de Asturex</u>, así como en el presente documento.
- 3. Una vez tenga preparada la documentación que se indica en la pantalla principal, pulsar en el botón INICIAR SOLICITUD DEL SERVICIO.

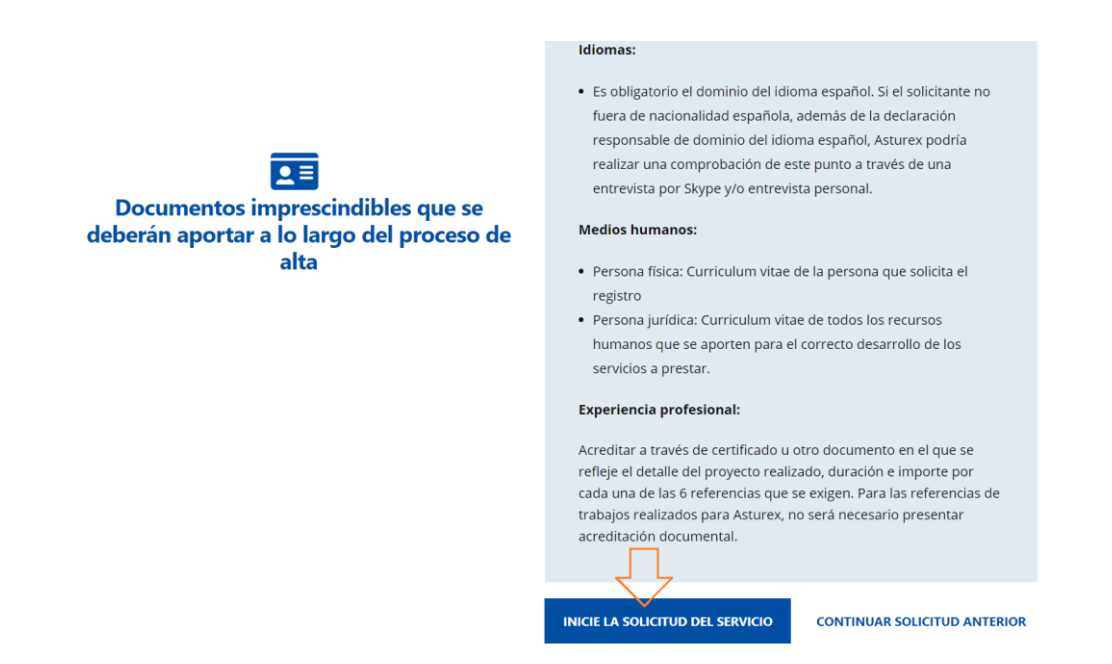

Una vez que se inicie la solicitud, en cualquier momento se podrá guardar y continuar más tarde. Si se decidiera guardar la solicitud y continuar más tarde, se recibirá un correo electrónico con el número de solicitud de registro y el enlace para continuar.

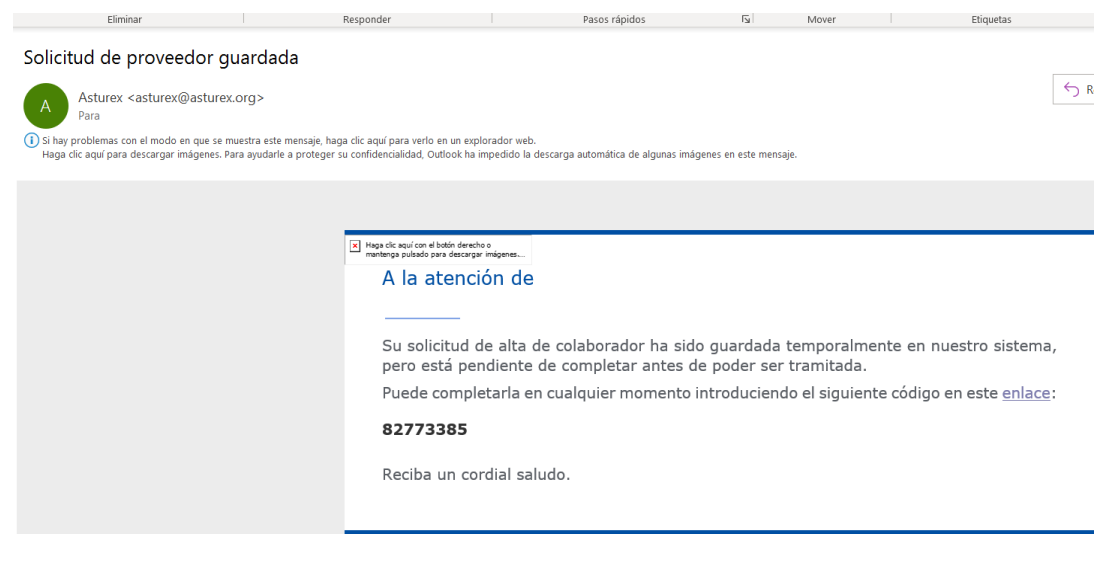

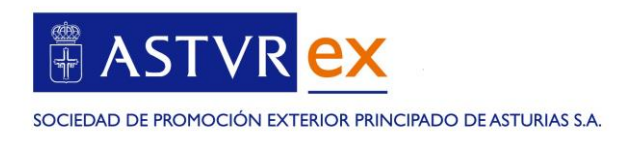

## PASO I. DATOS DEL SOLICITANTE

El primer paso es cumplimentar los datos personales (nombre y apellidos) del solicitante (con capacidad de obrar) y n° DNI o pasaporte. Se deberá adjuntar copia de dicho documento.

|                            | CR PRINCIPADO DE ASTURIAS SA                           | exp                                                | ortarin                                              | nporta                                      |
|----------------------------|--------------------------------------------------------|----------------------------------------------------|------------------------------------------------------|---------------------------------------------|
| Solicitud al               | ta proveedor para e<br>Continuar solici<br>Paso 1 de 5 | el registro de e<br>internacionale<br>tud anterior | expertos en licitaci<br>es<br>Requisitos específicos | ones públicas<br>⊞Instrucciones para el alt |
| 1<br>Datos del solicitante | 2<br>Declaración responsable                           | 3<br>Relación medios<br>humanos                    | 4<br>Experiencia profesional                         | 5<br>Confirmación de los<br>datos           |
| Datos del solicita         | inte                                                   |                                                    |                                                      |                                             |

Si se trata de una persona jurídica, se deberá marcar la casilla correspondiente, en cuyo caso se solicitará adicionalmente la documentación correspondiente al CIF, poderes y escrituras.

| Persona jurídica * 😯          |                |
|-------------------------------|----------------|
| Cargo *                       |                |
| Empresa *                     |                |
| ligo de identificación fiscal | +              |
| · · · · · ·                   | Adjuntar copia |

Asimismo, se cumplimentarán los datos del solicitante a efectos de notificaciones:

| Domicilio * |                             |                 |  |
|-------------|-----------------------------|-----------------|--|
|             | A efectos de notificaciones |                 |  |
| Población * |                             | Código postal * |  |
| País *      | escoge                      | ¥               |  |
| Teléfono *  | escoge                      |                 |  |
| Skype       |                             |                 |  |
| Email *     |                             |                 |  |

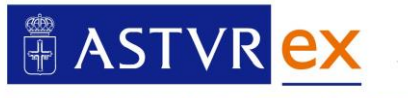

SOCIEDAD DE PROMOCIÓN EXTERIOR PRINCIPADO DE ASTURIAS S.A.

### PASO 2. DECLARACIÓN RESPONSABLE

En el paso 2, se deberá confirmar a través de una pantalla de declaración responsable, que el solicitante no incumple con la prohibición de contratar prevista en la Ley de Contratos del Sector Público, así como, dominio del idioma español.

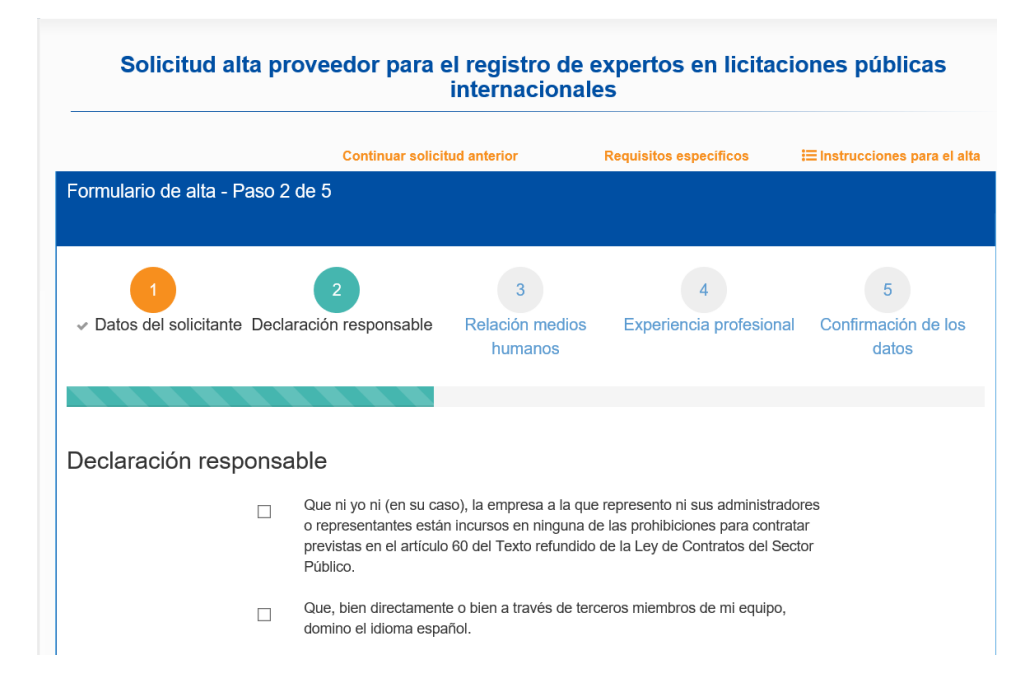

### PASO 3. RELACIÓN DE MEDIOS HUMANOS

En el paso 3, relativo a los medios humanos, se cumplimentará la información relativa al perfil profesional del solicitante (persona física que solicita el registro), o bien, de los medios humanos adscritos al registro (en caso de persona jurídica). Puede pulsar "añadir" para agregar más perfiles.

| Solicitud alta proveedor para el registro de expertos en licitaciones públicas<br>internacionales                                                             |             |                                                 |                            |                         |                                      |
|----------------------------------------------------------------------------------------------------|-------------|-------------------------------------------------|----------------------------|-------------------------|--------------------------------------|
|                                                                                                    |             | Continuar solic                                 | itud anterior              | Requisitos específicos  | <b>i⊟</b> Instrucciones para el alta |
| Formulario de                                                                                                    | alta - Paso | 3 de 5                                          |                            |                         |                                      |
|                                                                                                    |             |                                                 |                            |                         |                                      |
| 1                                                                                                    |             | 2                                               | 3                          | 4                       | 5                                    |
| ✓ Datos del so                                                                                                    | licitante   | <ul> <li>Declaración<br/>responsable</li> </ul> | Relación medios<br>humanos | Experiencia profesional | Confirmación de los<br>datos         |
|                                                                                                    |             |                                                 |                            |                         |                                      |
| Declara expresa y responsablemente:<br>Que aporta los siguientes medios humanos para la prestación de los servicios que se pudieran derivar de este registro. |             |                                                 |                            |                         |                                      |
| Nombre                                                                                                    | Apellidos   | Puesto<br>desempeñac                            | Años de experiencia        | 🔶 Email 🔶 A             | djunto CV ∲                          |

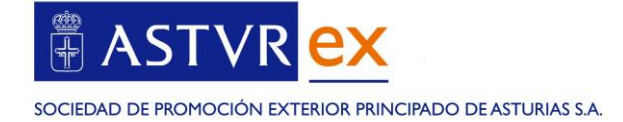

#### **PASO 4. EXPERIENCIA**

Tras haber cumplimentado el apartado de medios humanos, se avanza al paso 4 "Experiencia". En este apartado se deberá acreditar la ejecución de al menos 6 trabajos en el ámbito multilateral.

Para iniciar la carga de información se deberá pulsar "añadir":

| <br>✓ Datos del solicitante                                                                                             | 2<br>✓ Declaración<br>responsable                                                                              | ~                         | 3<br>Relación medios<br>humanos                                            | Expe                                    | 4<br>riencia profe                           | sional Confirm                                  | 5<br>ación<br>datos | de los                      |
|----------------------------------------------------------------------------------------------------|----------------------------------------------------------------------------------------------------|---------------------------|----------------------------------------------------------------------------|-----------------------------------------|----------------------------------------------|-------------------------------------------------|---------------------|-----------------------------|
|                                                                                                    |                                                                                                    |                           |                                                                            |                                         |                                              |                                                 |                     |                             |
| Declara expresa                                                                                                    | / responsablement                                                                                              | e:                        |                                                                            |                                         |                                              |                                                 |                     |                             |
| Boolara expressa.                                                                                                    | , respensesionent                                                                                              | 0.                        |                                                                            |                                         |                                              |                                                 |                     |                             |
| Que ha ejecutado como mínim                                                                                             | o 6 trabajos en alguno de los sigu                                                                             | iiente                    | s ámbitos:                                                                 |                                         |                                              |                                                 |                     |                             |
| <ul> <li>preparación de licitacior</li> <li>desarrollo técnico de tra</li> <li>gestión de consorcios e</li> </ul>       | es en el mercado multilateral par<br>bajos para organismo multilateral<br>n licitaciones públicas multilateral | a em<br>es                | presas                                                                     |                                         |                                              |                                                 |                     |                             |
| Se acreditará la experiencia m<br>indicando el detalle del trabajo<br>Las referencias aportadas deb<br>la más reciente. | ediante certificado de empresa a<br>realizado, fecha y duración y deb<br>erán abarcar un periodo mínimo d      | la que<br>erá e<br>le 5 a | e se le ha prestado el<br>star firmado y sellado<br>ños, entre la fecha de | servicio, s<br>por el clie<br>inicio de | salvo en el caso<br>ente.<br>la referencia m | e de servicios prestad<br>ás antigua y la fecha | os para<br>de fina  | a Asturex,<br>Ilización de  |
| Licitación                                                                                                    |                                                                                                    |                           |                                                                            |                                         |                                              |                                                 |                     |                             |
| Añadir 🕂                                                                                                    |                                                                                                    |                           |                                                                            |                                         |                                              |                                                 |                     |                             |
| Trabajo (concepto) 🛛 🔶                                                                                                  | Descripción del trabajo 😯                                                                                      | ÷                         | Cliente                                                                    | ÷                                       | Año 🔶                                        | Documentación                                   | ¢                   | $\stackrel{\wedge}{\nabla}$ |
|                                                                                                    |                                                                                                    |                           | público                                                                    | $\sim$                                  |                                              |                                                 | +                   | 🖹   🗙                       |
|                                                                                                    |                                                                                                    |                           |                                                                            |                                         |                                              | Adjuntar más<br>documentación                   |                     |                             |

Se acreditará la experiencia mediante certificado de empresa a la que se le ha prestado el servicio (público o privado), salvo en el caso de servicios prestados para Asturex, que no es preciso acreditar documentación.

|                                                                                                    |                                                                                                    | Hamanoo        |            | (                                              | 1003   |             |
|----------------------------------------------------------------------------------------------------|----------------------------------------------------------------------------------------------------|----------------|------------|------------------------------------------------|--------|-------------|
|                                                                                                    |                                                                                                    |                |            | ×                                              |        |             |
|                                                                                                    | Esco                                                                                                    | oge un archivo |            | - 88                                           |        |             |
| eclara expre                                                                                                    | Escoge un                                                                                                    | archivo        | 🔁 Buscar   | - 88                                           |        |             |
| ue ha ejecutado como                                                                                              |                                                                                                    |                |            | _                                              |        |             |
| <ul> <li>preparación de licitacion</li> <li>desarrollo técnico de tra</li> <li>gestión de consorcios e</li> </ul> | nes en el mercado multilateral para emp<br>abajos para organismo multilateral<br>en licitaciones públicas multilaterales | presas         |            |                                                |        |             |
| más reciente.                                                                                                    |                                                                                                    |                |            |                                                |        |             |
| icitación                                                                                                    |                                                                                                    |                |            |                                                |        |             |
| icitación<br>Añadir +                                                                                             | Decerieción del trabaio O                                                                                                | Cliente        | 480        | Documentatión                                  |        |             |
| icitación<br>Añadir +<br>Trabajo (concepto)                                                                       | Descripción del trabajo 🥑 🔶                                                                                              | Cliente        | Año 🔶      | Documentación                                  |        |             |
| icitación<br>Añadír +<br>Trabajo (concepto)                                                                       | Descripción del trabajo 🕢 🍦                                                                                              | Cliente        | Año 🔶 2014 | Documentación                                  | ¢<br>+ | ≞   ×       |
| icitación<br>Añadir +<br>Trabajo (concepto)                                                                       | Descripción del trabajo 🕢 🏟<br>Asistencia en licitación<br>multilateral                                                  | Cliente        | <b>Año</b> | Documentación<br>Adjuntar más<br>documentación | ¢<br>+ | <b>₿ </b> × |

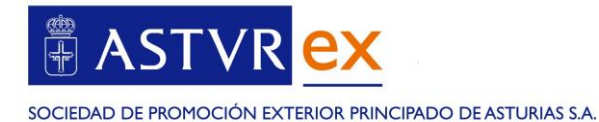

Las referencias aportadas deberán abarcar un periodo mínimo de 5 años, entre la fecha de inicio de la referencia más antigua y la fecha de finalización de la más reciente. El sistema no permitirá cargar referencias que no cumplan el periodo mínimo establecido.

|                                        | A. A.                                                                                                    | 🚡 Mapa web   🖂 Contacto                                                          | Buscar 📃 🔍                    |
|----------------------------------------|----------------------------------------------------------------------------------------------------|----------------------------------------------------------------------------------|-------------------------------|
|                                        | EXPERIENCIA PROFESIONAL:<br>- No se han acreditado 6 trabajos para la tabla Lici<br>- Las referencias aportadas en la tabla Licitación o<br>entre la fecha de la referencia más antigua y la fer | itación<br>leberán abarcar un período mínimo de 5 años<br>cha de la más reciente | * Dorta                       |
|                                        |                                                                                                    | ОК                                                                               |                               |
| Solicitud                              | alta proveedor para el regist                                                                                                    | tro de expertos en licitació                                                     | ones públicas                 |
|                                        | Interna                                                                                                    | cionales                                                                         |                               |
|                                        | Continuar solicitud anterior                                                                                                    | Requisitos específicos                                                           | I≡ Instrucciones para el alta |
| Formulario de alta                     | - Paso 4 de 5                                                                                                    |                                                                                  |                               |
|                                        |                                                                                                    |                                                                                  |                               |
|                                        | 2                                                                                                    | 4                                                                                | 5                             |
| <ul> <li>Datos del solicita</li> </ul> | nte ✓ Declaración ✓ Relacio<br>responsable hum                                                                                                    | ón medios Experiencia profesional anos                                           | Confirmación de los<br>datos  |
|                                        |                                                                                                    |                                                                                  |                               |
|                                        |                                                                                                    |                                                                                  |                               |
| Declara expres                         | sa y responsablemente:                                                                                                    |                                                                                  |                               |
|                                        |                                                                                                    |                                                                                  |                               |

# PASO 5. CONFIRMACIÓN DE DATOS

En el paso 5 podrá descargar los datos de la solicitud. Asimismo, es preciso que además de "guardar" la información, pulse a "enviar" para el correcto envío de su solicitud.

|                                                                                                    | Continuar solic                   | itud anterior R                   | equisitos específicos             | ⊞ Instrucciones para el alta      |
|----------------------------------------------------------------------------------------------------|-----------------------------------|-----------------------------------|-----------------------------------|-----------------------------------|
| Formulario de alta - Pase                                                                                                    | o 5 de 5                          |                                   |                                   |                                   |
|                                                                                                    |                                   |                                   |                                   |                                   |
| 1<br>✓ Datos del solicitante                                                                                                    | 2<br>✓ Declaración<br>responsable | 3<br>✓ Relación medios<br>humanos | 4<br>→ Experiencia<br>profesional | 5<br>Confirmación de los<br>datos |
|                                                                                                    |                                   |                                   |                                   |                                   |
|                                                                                                    |                                   |                                   |                                   |                                   |
| Confirmación de los                                                                                                    | s datos introduci                 | dos                               |                                   |                                   |
| Está a punto de enviar la solicitud, si quiere revisar los datos introducidos pulse sobre el botón <b>Descargar solicitud borrador</b> que mostrará en una nueva pestaña un PDF con el resumen de la solicitud. |                                   |                                   |                                   |                                   |
| En el caso de que quiera modificar algún dato introducido, puede volver a los pasos anteriores del formulario mediante el botón <i>Anterior</i> . Para confirmar los datos, pulse el botón <i>Enviar</i> .      |                                   |                                   |                                   |                                   |
|                                                                                                    | Guardar 🖺 📀                       | Anterior Enviar 🤿                 | $\langle \neg \rangle$            |                                   |

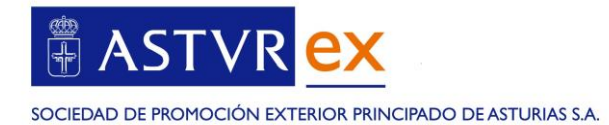

Una vez enviada, se recibirá una comunicación en pantalla de envío correcto, así como un correo electrónico confirmando su solicitud.

| SOCIEDAD DE PROMOCIÓN EXTERIOR PRINCIPADO DE A                                                                                                    | STURIAS SA                                                                                                    | Buscar <u> </u>                      |
|----------------------------------------------------------------------------------------------------|----------------------------------------------------------------------------------------------------|--------------------------------------|
| Solicitud enviada                                                                                                    | correctamente                                                                                                    |                                      |
| Su solicitud ha sido registrada en el sistema y<br>copia a su dirección de correo electrónico. Mu                                                                                                    | y será tramitada próximamente. Hemos enviado una<br>uchas gracias.                                                                                                    |                                      |
|                                                                                                    |                                                                                                    |                                      |
| Asturex <asturex@asturex.org><br/>Para<br/>CC ASTUREX;<br/>I) Si hay problemas con el modo en que se muestra este mensaje<br/>Haga clic aquí para descargar imágenes. Para ayudarle a prote<br/>resumen_solicitud.pdf</asturex@asturex.org> | e, haga clic aquí para verlo en un explorador web.<br>gger su confidencialidad, Outlook ha impedido la descarga automática de algunas imágenes en este                                                                                                   | mensaje.                             |
|                                                                                                    |                                                                                                    |                                      |
|                                                                                                    | Haga Cic aquí con é lobin derecho o<br>martinga pulsado para decargar inigenes<br>A la atención de                                                                                                    |                                      |
|                                                                                                    | Su solicitud ha quedado registrada. En el docum<br>detallada.<br>Reciba un cordial saludo.                                                                                                    | ento adjunto encontrará la informaci |
|                                                                                                    |                                                                                                    | I≡ Instrucciones para el alta        |
| Formulario de alta - Paso 2                                                                                                    | 2 de 5                                                                                                    |                                      |
| 1<br>✓ Datos del solicitante Decla                                                                                                    | 2 3 4<br>aración responsable Relación medios Experiencia profesiona<br>humanos                                                                                                    | 5<br>I Confirmación de los<br>datos  |
|                                                                                                    |                                                                                                    |                                      |
| Declaración responsa                                                                                                    |                                                                                                    |                                      |
|                                                                                                    | Que ni yo ni (en su caso), la empresa a la que represento ni sus administrac<br>o representantes están incursos en ninguna de las prohibiciones para contra<br>previstas en el artículo 60 del Texto refundido de la Ley de Contratos del Se<br>Público. | ores<br>tar<br>ctor                  |
|                                                                                                    | Que, bien directamente o bien a través de terceros miembros de mi equipo,<br>domino el idioma español; así como, el idioma del país en destino.                                                                                                    |                                      |
|                                                                                                    | Que mi empresa está al corriente de las obligaciones tributarias y de la Seguridad Social.                                                                                                    |                                      |
|                                                                                                    | € Anterior Siguiente ⊙                                                                                                    |                                      |